«Интеграция подсистемы 1С.Больничная аптека и 1С.Медицина.Больница для автоматизированного обмена информацией и персонифицированного учета лекарственных средств»

# РУКОВОДСТВО АДМИНИСТРАТОРА

г. Иваново

2023 г.

## Оглавление

| 1. Настройка веб-сервера                                       | 3  |
|----------------------------------------------------------------|----|
| 2. Создание узла обмена с больничной аптекой                   | 3  |
| 2.1 Создание узла обмена                                       | 4  |
| 3. Синхронизация организаций и структуры предприятий           | 5  |
| 3.1 Сопоставление структуры с использованием обработки         | 5  |
| 3.2 Ручное сопоставление OID                                   | 6  |
| 4. Обмен лекарственными назначениями                           | 7  |
| 5. Синхронизация остатков в 1С:Больница и 1С:Больничная аптека | 7  |
| 6. Создание капельницы                                         | 8  |
| 7. Ограничение видимости остатков складов в 1С:Больница        | 11 |
|                                                                |    |

## 1. Настройка веб-сервера

Проверить наличие настройки обмена, вставив в поиск ссылки:

e1cib/list/ПланОбмена.ОбменМедицинаБольницаБольничнаяАптека

| <b>←</b> → | Обмен с аптекой                                                                                                    |                                                                                                    | c? : ×                                                                                   |
|------------|----------------------------------------------------------------------------------------------------|----------------------------------------------------------------------------------------------------|------------------------------------------------------------------------------------------|
| Создать 🧿  | Выполнить обмен данными                                                                                                    | 🖳 Показать зарегистрированные изменения                                                                                                    | Поиск (Ctrl+F) × Q • Еще • ?                                                             |
| Код        | Наименование                                                                                                    | 1                                                                                                    | WSCсылка                                                                                 |
| 🥯 1        | Обмен с аптекой                                                                                                    |                                                                                                    | http://m1.web.a2.application.prod.ivoblmed.local/mba/57/ws/MISExchange?wsdl              |
|            | Собмен с http://m1.web.a2<br>Затиксать и закрыть Запи<br>Наименование:<br>WSCcылка:<br>Имя пользователя:<br>Пероль:<br>Вести запись в журнал регистрация | 2. application.prod.ivoblmed.local/mba/57/w<br>ксать ССнякронизация данных •) Провери<br>Обмен с алтекой<br>Etip://mi.web.n2.application.prod.ivoblmed.local/m<br>Департамент3дравоокранения<br> | иs/MIS_ $C^{2}$ :<br>тъ соединение<br>Код: 1<br>пари / 57/www./MISExchanges?ww.82<br>600 |

## e1cib/list/ПланОбмена.ОбменМедицинаПоликлиникаБольничнаяАптека

| Создать 🗗                                | <ul> <li>Выполнить обмен данными</li> </ul>                                                      | 🔎 Показать зарегистрированные изменения                                                                                                    |                                                                      | Поиск (С |
|------------------------------------------|--------------------------------------------------------------------------------------------------|----------------------------------------------------------------------------------------------------|----------------------------------------------------------------------|----------|
| Код                                      | Наименование                                                                                     | t                                                                                                    | WSCсылка                                                             |          |
| 💷 MBA                                    | Аптека                                                                                           |                                                                                                    | http://m1.web.a2.application.prod.ivoblmed.local/mba/12/ws/MISExchar | nge?wsdl |
| Зал<br>Наиме<br>WSCcc<br>Имя по<br>Парол | Обмен с http://m1.web.a2.a<br>исать и закрыть Записат<br>нование:<br>ылка:<br>ильзователя:<br>ь: | pplication.prod.ivoblmed.local/mba/12/ws/MISE      Синхронизация данных      Проверить соед  Antexa  http://m1 web.a2 application.prod.ivoblmed.local/mba/12/w  AptekaMedExchange | сх С : Ц Х<br>динение Еще ?<br>Код MBA<br>ws/MISExchange?wsdl        |          |

## 2. Создание узла обмена с больничной аптекой

Необходимо запустить информационную базу в режиме 1С:Предприятие под пользователем с административными правами. В разделе Администрирование – Обмен данными – Обмен данными (подсистема больница) включить функциональную опцию Обмен данными с больничной аптекой, далее нажать на гиперссылку Узлы обмена с больничной аптекой. Откроется форма Обмен с аптекой, в которой при помощи кнопки Создать необходимо создать узел обмена.

| ← → Обмен данными (подсистема больница)                                                                  |                                                                                                    |  |  |  |  |
|----------------------------------------------------------------------------------------------------|----------------------------------------------------------------------------------------------------|--|--|--|--|
| Настройки обменов данными                                                                                | Еще -                                                                                                    |  |  |  |  |
| Обмен данными с больничной аптекой                                                                       | Узлы обмена с больничной аптекой                                                                                                    |  |  |  |  |
| Обмен данными (выгрузка персональных данных и данных по лекарственным назначениям) с больничной аптекой. | Добавление, редактирование, удаление настроек обменов<br>данными с больничной аптекой. Запуск обменов данными с<br>боль имичей одногой                                                    |  |  |  |  |
| Контролировать остатки лекарственных средств в отделениях                                                |                                                                                                    |  |  |  |  |
| Зыполнение запросов остатков лекарственных средств при                                                   | <u>Узлы обмена данными об использованных препаратах с<br/>больничной аптекой</u>                                                                                                    |  |  |  |  |
|                                                                                                    | Добавление, редактирование, удаление настроек обмена<br>данными об использованных препаратах при выполнении<br>услуг с больничной аптекой. Запуск обмена данными с<br>больничной аптекой. |  |  |  |  |
| Обмен данными с комбинатом питания                                                                       | Узлы обмена с комбинатом питания                                                                                                    |  |  |  |  |
| Обмен данными (назначениями питания) с комбинатом питания.                                               | Добавление, редактирование, удаление настроек обменов<br>данными с комбинатом питания. Запуск обменов данными с<br>комбинатом питания.                                                    |  |  |  |  |
|                                                                                                    |                                                                                                    |  |  |  |  |

Необходимые настройки выполнены.

В форме создания узла необходимо заполнить:

#### 2.1 Создание узла обмена

Заполнить следующие поля:

Код – код создаваемого узла обмена;

Наименование – наименование узла обмена;

**WSCсылка** - указывается wsdl-адрес больничной аптеки <u>http://10.1.3.253:8081/ba/ws/mis.1cws?wsdl;</u> - адрес веб-сервера

Имя пользователя – имя пользователя веб-сервиса больничной аптеки;

Пароль – пароль пользователя веб-сервиса;

Вести запись в журнал регистрации – включает логирование сообщений при обмене с больничной аптекой;

Таймаут, сек – время ожидания ответа от веб-сервиса;

**Использовать регламентное задание** – включает регламентное задание, по которому будет производится обмен с больничной аптекой;

Настроить расписание обмена – настройки расписания выполнения регламентного задания для автоматического обмена.

| ☆ Обмен с http://m1.web.a2.application.prod.ivobImed.local/mba/12/ws/MISEx 🖉 🕴 🗆 🗙 |                                                                             |     |  |  |  |  |  |
|------------------------------------------------------------------------------------|-----------------------------------------------------------------------------|-----|--|--|--|--|--|
| Записать и закрыть Записа                                                          | ать Синхронизация данных • Проверить соединение Еще •                       | ?   |  |  |  |  |  |
| Наименование:                                                                      | Артека Код: 1                                                               |     |  |  |  |  |  |
| WSCсылка:                                                                          | http://m1.web.a2.application.prod.ivoblmed.local/mba/12/ws/MISExchange?wsdl |     |  |  |  |  |  |
| Имя пользователя:                                                                  | AptekaMedExchange                                                           |     |  |  |  |  |  |
| Пароль:                                                                            |                                                                             |     |  |  |  |  |  |
| Вести запись в журнал регистрации                                                  | : 🗹 Таймаут, секунд:                                                        | 600 |  |  |  |  |  |
| Вести запись в журнал регистрации.<br>Автоматический обмен                         |                                                                             |     |  |  |  |  |  |

Далее нажать «Записать» и «Проверить соединение»

| 🖧 Обмен с http://m1.web.a2.application.prod.ivoblmed.local/mba/57/ws/MISEx $\mathscr{O}$ : $\Box$ X |                        |                          |  |  |  |  |  |
|----------------------------------------------------------------------------------------------------|------------------------|--------------------------|--|--|--|--|--|
| Записать и закрыть Записать Ссинхронизация данных - Проверить соединение Еще - ?                    |                        |                          |  |  |  |  |  |
| Наименование: Обмен с                                                                               | аптекой                | Код: 1                   |  |  |  |  |  |
| WSCсылка:                                                                                           | ×                      | a/57/ws/MISExchange?wsdl |  |  |  |  |  |
| Имя пользователя:                                                                                   |                        |                          |  |  |  |  |  |
| Пароль:                                                                                             | Соединение установлено |                          |  |  |  |  |  |
| Вести запись в журнал регистра                                                                      | 7                      | 600                      |  |  |  |  |  |
| Автоматический обмен                                                                                | ОК                     |                          |  |  |  |  |  |
| Использовать регламентное задание                                                                   |                        |                          |  |  |  |  |  |
| Пользователь регламентного задания:                                                                 |                        |                          |  |  |  |  |  |
| Настроить расписание обмена                                                                         |                        |                          |  |  |  |  |  |

## 3. Синхронизация организаций и структуры предприятий

Для правильной работы обмена между базами 1С:Больничная Аптека и 1С:Медицина больница в этих двух базах должно быть произведено соответствие структуры предприятия и организации по OID.

Соответствие структуры предприятия можно выполнить, внеся вручную подразделения в справочник Больничной аптеки или воспользоваться обработкой .

## 3.1 Сопоставление структуры с использованием обработки

Для выполнения синхронизации структуры медицинской организации, необходимо в базе 1С:Медицина Больница открыть в дополнительных отчетах и обработках, обработку ЗагрузкаВыгрузкаСтруктуры версии 1.13. В форме обработки указать каталог(папку) выгрузки, выбрать тип операции Выгрузка и нажать кнопку Выгрузить.

| 🖍 🗲 🔶 Загрузка выгрузка структурь | I                   |
|-----------------------------------|---------------------|
| Каталог обмена: F:\обмен данными  | . Выгрузка Загрузка |
| Выгрузить                         |                     |

Затем в базе 1С:Больничная Аптека открыть эту же обработку, указать этот же каталог, тип операции – Загрузка, выбрать необходимые для загрузки отделения. При помощи команды Установить для выделенных – Тип подразделения выполнить установку типа подразделения Отделение и нажать кнопку Загрузить. Можно перезаписать OID отделений, нажав на соответствующую галочку. Если OID`a не будет в отделении, он загрузится автоматически. Если автоматически не произошло сопоставление с нужными отделениями, то необходимо вручную вставить OID - пункт 3.2

|   | +                                                        | → Загрузка выгрузка структуры       |                     | 1                 | ; |  |  |  |
|---|----------------------------------------------------------|-------------------------------------|---------------------|-------------------|---|--|--|--|
| к | Каталог обмена: С:\Users\ Выгрузка Загрузка              |                                     |                     |                   |   |  |  |  |
| п | ереза                                                    | исывать OID подразделений?:         |                     |                   |   |  |  |  |
|   | Загрузить Установить для выделенных • Подбор OID вручную |                                     |                     |                   |   |  |  |  |
|   |                                                          | Ссылка                              | Код OID из больницы | Тип подразделения | 1 |  |  |  |
|   |                                                          |                                     |                     |                   |   |  |  |  |
|   |                                                          |                                     |                     |                   |   |  |  |  |
|   | <                                                        | Дневной стационар                   | 1.2.643.5.1.13.13.  | Отделение         |   |  |  |  |
|   | <                                                        | Круглосуточный стационар            | 1.2.643.5.1.13.13.  | Отделение         |   |  |  |  |
|   | ✓                                                        | Хирургическое отделение КС          | 1.2.643.5.1.13.13.  | Отделение         |   |  |  |  |
|   | ✓                                                        | Приемное КС                         | 1.2.643.5.1.13.13.  | Отделение         |   |  |  |  |
|   | <                                                        | Травматологическое отделение КС     | 1.2.643.5.1.13.13.  | Отделение         |   |  |  |  |
|   | <                                                        | Операционный блок КС                | 1.2.643.5.1.13.13.  | Отделение         |   |  |  |  |
|   | <                                                        | Терапевтическое отделение КС        | 1.2.643.5.1.13.13.  | Отделение         |   |  |  |  |
|   |                                                          |                                     | 1.2.643.5.1.13.13.  |                   |   |  |  |  |
|   | ✓                                                        | Отделение анестезиологии-реанимации | 1.2.643.5.1.13.13.  | Отделение         |   |  |  |  |
|   | <                                                        | Урологическое отделение КС          | 1.2.643.5.1.13.13.  | Отделение         |   |  |  |  |
|   | <                                                        | Взрослая поликлиника                | 1.2.643.5.1.13.13.  | Отделение         |   |  |  |  |
|   |                                                          |                                     | 1.2.643.5.1.13.13.  |                   |   |  |  |  |

#### Внимание!

Для обмена важно присутствие OID отделения и OID медицинской организации, он должен совпадать в МИС и БА.

#### 3.2 Ручное сопоставление OID

Для ручного сопоставления выгруженных данных и данных в аптеке на вкладке загрузка, нажать кнопку «Подбор OID вручную».

Выбрать отделение из выгруженных данных больницы, далее на соответствующее отделение в аптеке, OID скопируется и вставится автоматически. Также доступен ручной ввод в поле «новый OID». После сопоставления, на кнопку записать, новый OID запишется в отделении. Чтобы вернуться в автоматическое сопоставление кнопку «назад».

| _ |                  |                                 |                    |                  |   |                                 |                     |   | _ |
|---|------------------|---------------------------------|--------------------|------------------|---|---------------------------------|---------------------|---|---|
| [ | +                | → Загрузка выгрузка             | а структуры        |                  |   |                                 |                     | : | × |
| ł | Катал            | пог обмена: C:\Users            | B                  | ыгрузка Загрузка | 3 |                                 |                     |   |   |
| [ | 👃 Записать Назад |                                 |                    |                  |   |                                 |                     |   |   |
|   | Зыбра            | анный OID 1.2.643.5.1.13.13.    |                    |                  |   |                                 |                     |   |   |
|   |                  |                                 |                    |                  |   |                                 |                     |   |   |
|   | цань             | HEIE BATTERE.                   |                    |                  |   | выпруженные данные из вол       | впицы.              |   |   |
|   |                  | Ссылка                          | Текущий OID        | Новый OID        |   | Наименование                    | Код OID из больницы |   | 1 |
|   |                  | Травматологическое отделение КС | 1.2.643.5.1.13.13. |                  |   | Приемное отделение              |                     |   | - |
|   |                  | Операционный блок КС            |                    |                  |   | Приемное отделение              |                     |   |   |
|   |                  | Терапевтическое отделение КС    | 1.2.643.5.1.13.13. |                  |   | Дневной стационар               | 1.2.643.5.1.13.13.1 |   |   |
|   |                  | Отделение анестезиологии-реани  |                    |                  |   | Круглосуточный стационар        | 1.2.643.5.1.13.13.  |   |   |
|   |                  | Урологическое отделение КС      |                    |                  |   | Хирургическое отделение КС      | 1.2.643.5.1.13.13.1 |   | 1 |
|   |                  | Взрослая поликлиника            |                    |                  |   | Приемное КС                     | 1.2.643.5.1.13.13.  |   | 1 |
|   |                  | Дневной стационар               | 123                |                  |   | Травматологическое отделение КС | 1.2.643.5.1.13.13.  |   |   |
| 1 | _                |                                 |                    |                  |   |                                 |                     |   |   |

| +                              | → Загрузка выгрузк              | а структуры            |              |                          |                            |                     | i |
|--------------------------------|---------------------------------|------------------------|--------------|--------------------------|----------------------------|---------------------|---|
| Ката                           | лог обмена: C:\Users\           |                        |              | Выгрузка Загрузка        |                            |                     |   |
| ¥                              | Записать Назад                  |                        |              |                          |                            |                     |   |
| Выб                            | ранный OID: 1.2.643.5.1.13.13.1 |                        |              |                          |                            |                     |   |
| Дан                            | ные в АПТЕКЕ:                   |                        |              |                          | Выгруженные данные из БО   | льницы:             |   |
|                                | Ссылка                          | Текущий OID            | Новый OID    |                          | Наименование               | Код OID из больницы |   |
| Дневной стационар КС по профил |                                 |                        |              | Приемное отделение ДС ВП |                            |                     |   |
|                                | Дневной стационар при ГУЦе      |                        |              |                          | Приемное отделение ДС ООВП |                     |   |
|                                | Круглосуточный стационар        |                        |              |                          | Дневной стационар при ГУЦе | 1.2.643.5.1.13.13.  |   |
|                                | Хирургическое отделение КС      |                        | 1.2.643.5.1. | 13.13.12.2.              | Круглосуточный стационар   | 1.2.643.5.1.13.13.  | - |
|                                | Приемное КС                     |                        |              |                          | Хирургическое отделение КС | 1.2.643.5.1.13.13.  |   |
|                                | Травматологическое отделение КС | 1.2.643.5.1.13.13.12.2 |              |                          | Приемное КС                | 1.2.643.5.1.13.13.  |   |

## 4. Обмен лекарственными назначениями

При назначении лекарственного препарата пациенту в БА передается информация о лекарственном назначении: данные о пациенте, данные о сотруднике, ответственному за назначение, данные о назначении (наименование препарата, способ применения, дозировка, состояние назначения).

## ВАЖНО!

При назначении лекарственных средств в Приемном отделении назначение будет передано в БА при госпитализации пациента или при создании документа **Отказ в** госпитализации:

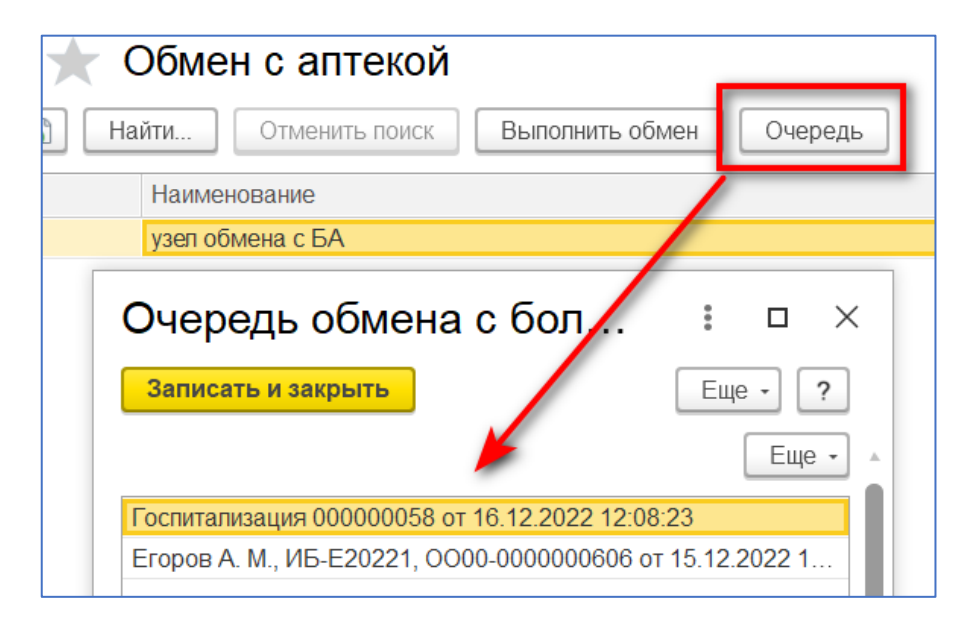

## 5. Синхронизация остатков в 1С:Больница и 1С:Больничная аптека.

После списания препаратов со стороны Аптеки по назначению врача, актуализация остатков в МИС производится посредством выполнения регламентного задания «Получение остатков препаратов из больничной аптеки». Необходимо настроить расписание для этого процесса.

| 🗲 → 🛧 Регламентные и фоновые задания                                    |                                    |  |  |  |  |  |  |
|-------------------------------------------------------------------------|------------------------------------|--|--|--|--|--|--|
| Регламентные задания (93) Фоновые задания                               |                                    |  |  |  |  |  |  |
| Настроить расписание Выполнить сейчас 🛅 Обног                           | вить                               |  |  |  |  |  |  |
| Наименование                                                            | Состояние                          |  |  |  |  |  |  |
| <ul> <li>HL7 обмен данными с больничной аптекой</li> </ul>              | <не определено>                    |  |  |  |  |  |  |
| ✓ Обмен с аптекой <1>                                                   | Задание выполнено                  |  |  |  |  |  |  |
| ✓ Обмен с аптекой <2>                                                   | Задание выполнено                  |  |  |  |  |  |  |
| Получение остатков препаратов из больничной аптеки                      | Задание выполнено                  |  |  |  |  |  |  |
|                                                                         |                                    |  |  |  |  |  |  |
| Получение остатков препаратов из Больния<br>Записать и закрыть Записать | чной Аптеки (Регламентное задание) |  |  |  |  |  |  |
| Включено 🕢 Расписание                                                   |                                    |  |  |  |  |  |  |
| При ошибках 3 + раз через: 10 + секунд                                  |                                    |  |  |  |  |  |  |
| Предопределенное: Да                                                    |                                    |  |  |  |  |  |  |
|                                                                         | 100                                |  |  |  |  |  |  |

6. Создание капельницы

Откройте справочник НСИ - Номенклатура

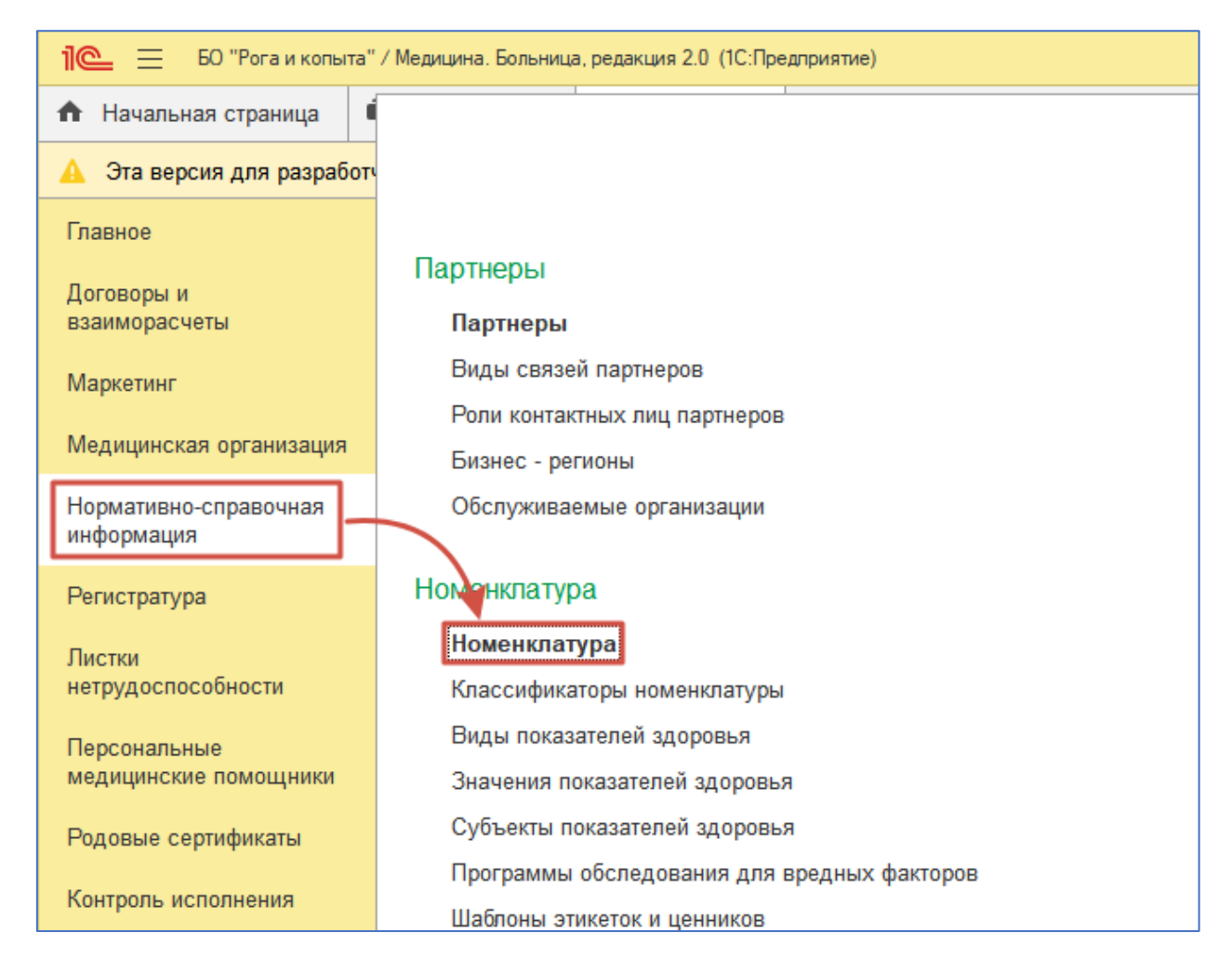

## Нажмите кнопку Создать – Создать изготавливаемую лекарственную форму

| 🗲 🔶 📩 Номенклатура                          |                                            |  |  |
|---------------------------------------------|--------------------------------------------|--|--|
| Создать 🔹 Создать группу 🕞 Найти            | Отменить поиск 🔋 📄 🚰 Извлечь из архива 🖌   |  |  |
| Создать медицинскую услугу                  | менование                                  |  |  |
| Создать медицинскую программу               | плексные услуги                            |  |  |
| Создать стандарт медицинской домощи         | сультации специалистов                     |  |  |
| costans changes mediatine con homough       | бораторная диагностика<br>евая диагностика |  |  |
| Создать готовое лекоственное средство       |                                            |  |  |
| Создать изготавливаемую лекарственную форму | нипуляции                                  |  |  |
| CORRETT- VORVEN                             | саж                                        |  |  |
| создать услугу                              | дицинские программы                        |  |  |
| Создать товар                               | иенклатура стационара                      |  |  |
| Создать приём                               | матология                                  |  |  |
|                                             | ифы ОМС                                    |  |  |
| Создать тарифоооразующую услугу             | тразвуковая и функциональная диагностика   |  |  |
|                                             |                                            |  |  |

Заполняете Наименование, единицу хранения, ставку НДС и другие обязательные реквизиты.

| 🔀 Натрия хлорид + Тиамин (Позиция номенклатуры) *                                                                | ∂ : □ × |
|----------------------------------------------------------------------------------------------------|---------|
| Основное Улаковки номенклатуры Лекарственные прописи Цены номенклатуры Штрихкоды номенклатуры Доступность услуги | Еще 🔻   |
| Записать и закрыть Записать 📄 🏦 Извлечь из архива 🔊 🛃 Поместить в архив                                          | Еще - ? |
| Арт.: 00-00000002483 Код: 00-00000002483                                                                         |         |
| Рабочее наименование: Натрия хлорид + Тиамин                                                                     |         |
| Наименование для печати: Натрия хлорид + Тиамин                                                                  |         |
| Описание Учетная информация                                                                                      |         |
| Вид номенклатуры: Изготавливаемая лекарственная форма 🔻 🗗                                                        |         |
| Тип номенклатуры: Изготавливаемая лекарственная форма                                                            |         |
| Единица хранения: шт 🔹 🗗                                                                                         |         |
| Ставка НДС: Без НДС • Использовать количество:                                                                   |         |
| Классификация                                                                                                    |         |
| Группа номенклатуры:                                                                                             |         |
| ATX:                                                                                                    |         |
| Группа ПКУ: с                                                                                                    |         |
| Фармакологические группы                                                                                         |         |
| Добавить 🛧 🖡                                                                                                    | × Еще - |
| N Фармакологическая группа                                                                                       |         |
|                                                                                                    |         |
|                                                                                                    |         |
|                                                                                                    |         |
|                                                                                                    |         |

#### Затем перейдите на вкладку Лекарственные прописи и нажмите «Создать»

| 🖄 Натрия хлорид + Тиамин (Позиция номенклатуры) *    |          |             |                       |                     | ∂ I □ × |
|------------------------------------------------------|----------|-------------|-----------------------|---------------------|---------|
| Основное Упаковки номенклатуры Лекарственные прописи | Цены ном | енклатуры I | Штрихкоды номенклатур | ы Доступность услуг | и Еще   |
| Лекарственные прописи Натрия хлорид + Тиамин         |          |             |                       |                     |         |
| Создать 🐻 Найти Отменить поиск                       |          |             |                       |                     | Еще - ? |
| Наименование                                         | ţ        | Количество  | Упаковка, Ед. изм.    | Статус              | ействия |
|                                                      |          |             |                       |                     |         |
|                                                      |          |             |                       |                     |         |
|                                                      |          |             |                       |                     |         |
|                                                      |          |             |                       |                     |         |
|                                                      |          |             |                       |                     |         |
|                                                      |          |             |                       |                     |         |
|                                                      |          |             |                       |                     |         |
|                                                      |          |             |                       |                     |         |
|                                                      |          |             |                       |                     |         |
|                                                      |          |             |                       |                     |         |
|                                                      |          |             |                       |                     |         |
|                                                      |          |             |                       |                     |         |
|                                                      |          |             |                       |                     |         |

В открывшейся форме заполните обязательные реквизиты: Наименование, Количество и т.д. Установите флаг «Изменяемая», чтобы врач в момент назначения имел возможность удалить/добавить препарат в эту капельницу или мог изменить дозировку в составе. Затем подберите в табличную часть препараты, из которых капельница должна состоять.

Чтобы врачи после записи могли начать пользоваться установите статус действия «Действует»

| 🕅 NaCl+       | C12H17N4OS (Лекарственная п            | ропись)                                       | Ð | :  |       | ×   |
|---------------|----------------------------------------|-----------------------------------------------|---|----|-------|-----|
| Основное      | Статусы случаев оказанной пог          | иощи                                          |   |    |       |     |
| Записать и    | закрыть Записать 📝 Измен               | ить                                           |   | Ещ | e 🕶   | ?   |
| Номенклатура: | Натрия хлорид + Тиамин                 | 🗗 Статус действия Действует 🔹                 |   |    |       |     |
| Наименование  | NaCl + C12H17N4OS                      |                                               |   |    |       |     |
| Описание:     | НАТРИЯ ХЛОРИД - 200мл<br>ТИАМИН - 10мл |                                               |   |    |       |     |
| Количество:   | 1,000 🗐 Упаковка:                      | Ед. изм.: шт                                  |   |    |       |     |
|               | • Подобрать товары                     |                                               |   |    | Еще   | в 🕶 |
| N             | Номенклатура                           | Форма выпуска Количество                      |   |    |       | _   |
| 1             | Натрия хлорид                          | Раствор для инфузий 9 мг/мл                   | _ |    | 200,0 | 000 |
| 2             | Тиамин                                 | Раствор для внутримышечного введения 50 мг/мл |   | 7  | 10,0  | 000 |
|               |                                        |                                               |   |    |       |     |

Нажмите «Записать и закрыть» лекарственную пропись и «Записать и закрыть» позицию номенклатуры. Капельница готова!

## 7. Ограничение видимости остатков складов в 1С:Больница

В 1С:Больница перейти в раздел **Нормативно-справочная информация – Предприятие** – **Склады** и создать склад, указав наименование, тип, места хранения (если используются) аналогично данным склада в 1С:Больничная Аптека.

| Главное                 |                               |                              |
|-------------------------|-------------------------------|------------------------------|
| Логоворы и              | Партнеры                      | Предприятие                  |
| взаиморасчеты           | Партнеры                      | Организации                  |
| Маркетинг               | Виды связей партнеров         | Банковские счета организаций |
|                         | Роли контактных лиц партнеров | Кассы предприятия            |
| Медицинская организация | Бизнес - регионы              | Кассы ККМ                    |
| Нормативно-справочная   | Обслуживаемые организации     | Структура предприятия        |
| информация              |                               | Ответственные лица           |
| Регистратура            | Номенклатура                  | Список типов подразделения   |
| Листки                  | Номенклатура                  | Склады                       |
| нетрудоспособности      | Классификаторы номенклатуры   |                              |

| ← → ★ Склады                                                                                                    |            |  |  |  |
|----------------------------------------------------------------------------------------------------|------------|--|--|--|
| Создать Создать группу 👌 📄                                                                                                    |            |  |  |  |
| Наименование                                                                                                    | Тип склада |  |  |  |
| <ul> <li>Склад Аптеки (общий)</li> </ul>                                                                                             | Общий      |  |  |  |
| <ul> <li>Терапевтическое отделение</li> </ul>                                                                                        | Отделение  |  |  |  |
| <ul> <li>Кардиологическое отделение</li> </ul>                                                                                       | Отделение  |  |  |  |
| <ul> <li>Отделение анестезиологии и реанимации</li> </ul>                                                                            | Отделение  |  |  |  |
| <ul> <li>Отделение анестезиологии и реанимации</li> <li>Отделение</li> <li>Кардиологическое отделение (Склад)</li> <li>С :</li></ul> |            |  |  |  |
|                                                                                                    |            |  |  |  |

В разделе **Администрирование – Настройки пользователей и прав – Группы доступа** поставить галочку «**Ограничивать доступ на уровне записей**». В появившемся окне выбрать ответ **Да**.

| 🗕 + 🚽 Настройки пользователей и прав                                                                          |                                                                                                    |  |  |  |
|----------------------------------------------------------------------------------------------------|----------------------------------------------------------------------------------------------------|--|--|--|
| Администрирование пользователей, настройка групп доступа, управление пользовательскими настройками.           |                                                                                                    |  |  |  |
| ∨ Пользователи                                                                                                |                                                                                                    |  |  |  |
| Пользователи                                                                                                  | Восстановление паролей                                                                                                    |  |  |  |
| Ведение списка пользователей, которые работают с<br>программой.                                               | Помощь при входе, восстановление паролей пользователей                                                                                                    |  |  |  |
|                                                                                                    | Настройки входа                                                                                                    |  |  |  |
| Объединение пользователей в группы.                                                                           | Сложность и смена паролей, ограничение работы неактивных<br>пользователей.                                                                                         |  |  |  |
|                                                                                                    | Анализ прав доступа                                                                                                    |  |  |  |
|                                                                                                    | Показывает текущие настройки прав доступа пользователей<br>к таблицам информационной базы.                                                                         |  |  |  |
| ✓ Группы доступа                                                                                              |                                                                                                    |  |  |  |
| Группы доступа                                                                                                | Профили групп доступа                                                                                                    |  |  |  |
| Групповая настройка прав доступа.                                                                             | Шаблоны настроек прав доступа пользователей.                                                                                                    |  |  |  |
| Ограничивать доступ на уровне записей                                                                         | Вариант работы: Производительный 🔹 ?                                                                                                    |  |  |  |
| Расширенная наст<br>настраивать права<br>данных программ<br>> Персональны<br>> Даты запрета<br>> Защита персо | а на уровне записей?<br>упят в силу постепенно<br>ние доступа на уровне записей").<br>намедлить работу программы и<br>ов (в зависимости от объема<br><u>Да</u> Нет |  |  |  |

В **Профили групп доступа** выбрать профиль и перейти на вкладку **Ограничение доступа**. Добавить вид доступа **Склады** и выбрать значение доступа - **Все запрещены, исключения назначаются в группах доступа**.

| 🗲 → ☆ Врач стационара (дополнительно) Профиль групп доступа)   |  |  |  |  |
|----------------------------------------------------------------|--|--|--|--|
| Основное Группы доступа Статусы случаев оказанной помощи       |  |  |  |  |
| Записать и закрыть Записать 🗈 Отчеты 🔹                         |  |  |  |  |
| Наименование: Врач стационара (дополнительно)                  |  |  |  |  |
| Группа (папка):                                                |  |  |  |  |
| Разрешенные действия (роди) Ограничения доступа Комментарий    |  |  |  |  |
| Добавить 🛧 🦊                                                   |  |  |  |  |
| Вид доступа Значения доступа                                   |  |  |  |  |
| Склады Все запрещены, исключения назначаются в группах доступа |  |  |  |  |
|                                                                |  |  |  |  |
| Разрешенные значения (Склады)                                  |  |  |  |  |
| Список значений назначается в группах доступа.                 |  |  |  |  |
|                                                                |  |  |  |  |

В **Группе доступа** для определенного отделения, перейти на вкладку **Ограничение доступа**. Для Вида доступа Склады добавить исключение – Склад который разрешается видеть

| 🗲 → ☆ Врач кардиологического отделения Группа доступа * |  |  |  |  |
|---------------------------------------------------------|--|--|--|--|
| Основное Статусы случаев оказанной помощи               |  |  |  |  |
| Записать и закрыть Записать                             |  |  |  |  |
| Наименование: Врач кардиологического отделения          |  |  |  |  |
| Группа (папка):                                         |  |  |  |  |
| Профиль: Врач стационара (дополнительно) 🔻 🗗            |  |  |  |  |
| Участники группы Ограничения доступа Комментарий        |  |  |  |  |
| Вид доступа Значения доступа                            |  |  |  |  |
| Склады Все запрещены, кроме 1 значения                  |  |  |  |  |
|                                                         |  |  |  |  |
| Разрешение значения (Склады)<br>Добавить 🛧 🕹            |  |  |  |  |
| N Значение доступа                                      |  |  |  |  |
| 1 Кардиологическое отделение                            |  |  |  |  |
|                                                         |  |  |  |  |
|                                                         |  |  |  |  |
|                                                         |  |  |  |  |
|                                                         |  |  |  |  |

У профиля на вкладке Группы доступа указать группу доступа.

| ← →                                 | 📩 Врач кардиологического отделения (Профиль групп доступа) |  |  |  |  |
|-------------------------------------|------------------------------------------------------------|--|--|--|--|
| Основное                            | Группы доступа                                             |  |  |  |  |
| Группы д                            | оступа                                                     |  |  |  |  |
| Создать                             |                                                            |  |  |  |  |
| Наименование                        |                                                            |  |  |  |  |
| 😑 Врачи кардиологического отделения |                                                            |  |  |  |  |
| У пользо                            | ователя указать группу доступа.                            |  |  |  |  |

| ← → ☆               | 🗲 🔿 ☆ Врач кардиологического отделения (Пользователь)             |                   |                         |                |        |                         |
|---------------------|-------------------------------------------------------------------|-------------------|-------------------------|----------------|--------|-------------------------|
| Основное Огра       | ничения пользователя                                              | Взаимодействия    | Готовые фразы избранное | е Группы       | Задачи | Закладки взаимодействий |
| Права доступа       | a                                                                 |                   |                         |                |        |                         |
| 🔟 Отчет Права польз | ователя                                                           |                   |                         |                |        |                         |
| Группы доступа Ра   | зрешенные действия (роли)                                         |                   |                         |                |        |                         |
| Включить в группу   | Исключить из группы                                               | 🧪 Изменить группу | ]                       |                |        |                         |
| Наименование        |                                                                   |                   |                         | Профиль        |        |                         |
| Врачи кардиологичес | Врачи кардиологического отделения Врач стационара (дополнительно) |                   |                         |                |        | ельно)                  |
| Врачи стационара    |                                                                   |                   |                         | Врач стационар | a      |                         |
|                     |                                                                   |                   |                         |                |        |                         |

После выполнения настроек пользователю при подборе товаров в лекарственных назначениях будут видны остатки только разрешенного склада.

| 🕅 Подбор товаров: Медицин     | ский документ (новый)                              |                          | ć? : □ ×                                 |  |  |
|-------------------------------|----------------------------------------------------|--------------------------|------------------------------------------|--|--|
| Перенести в документ Станд    | Перенести в документ Стандарты мед. помощи Еще • ? |                          |                                          |  |  |
| СМНН Изготавливаемые лекарств | енные формы Прочая номенклатура                    |                          |                                          |  |  |
| Найти Отменить поиск          | Bce                                                | Еще 🕶                    | Остатки на складе                        |  |  |
| СМНН Торговое наим            | Лекарственная форма                                | Латинское наименование   | Поиск (Ctrl+F) × Еще •                   |  |  |
| АЦЕТИЛСАЛИЦИ. Ацетилсалицил   | Таблетки                                           | Acidum acetylsalicylicum | Склад Остаток                            |  |  |
| ЛОЗАРТАН табл Лозартан        | Таблетки, покрытые оболочкой                       | Losartanum               | склад кардиологического отделения 280,00 |  |  |
| СИЛДЕНАФИЛ т. Силденафил      | Таблетки, покрытые оболочкой                       | Sildenafilum             |                                          |  |  |
|                               |                                                    |                          |                                          |  |  |